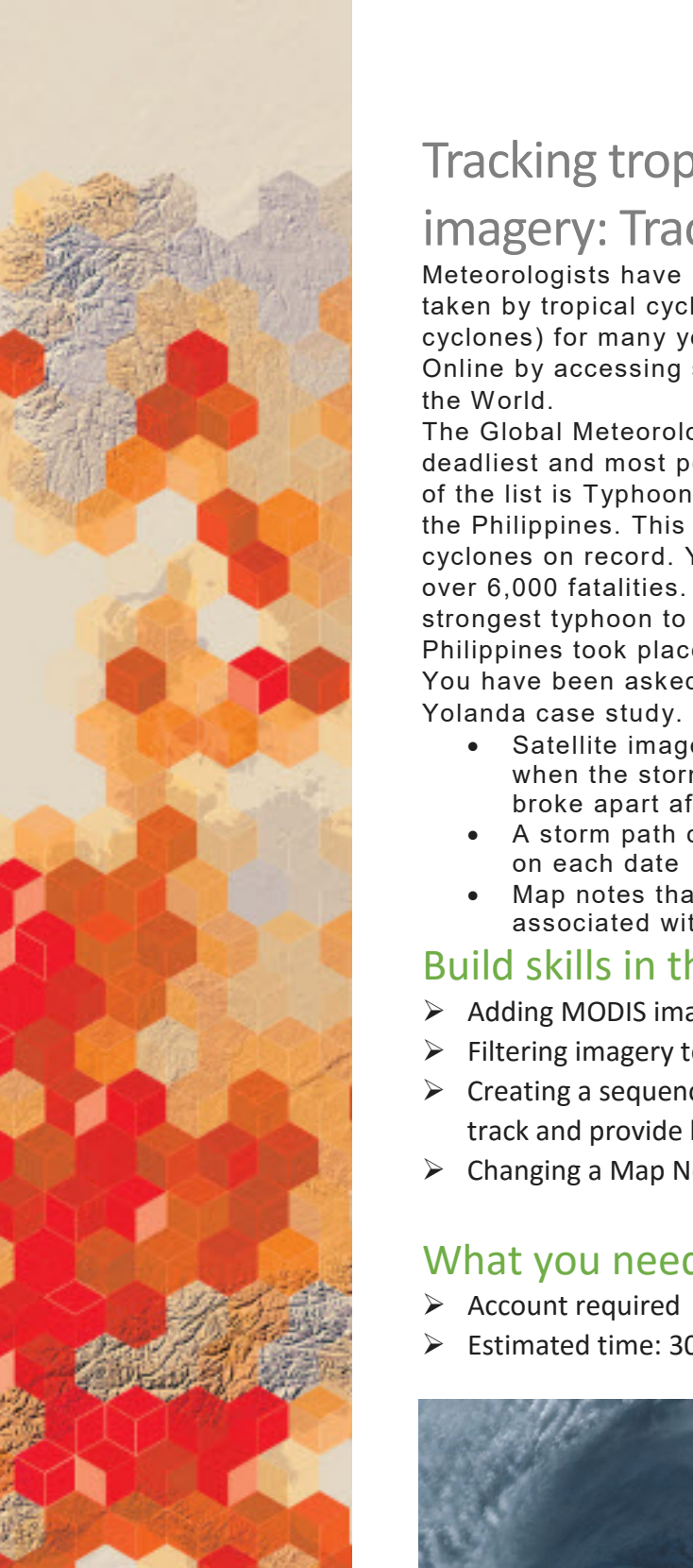

# Tracking tropical ocean cycles with MODIS imagery: Tracking Super Typhoon Yolanda

Meteorologists have been using satellite imagery to map the paths taken by tropical cyclonic storm systems (hurricanes, typhoons, cyclones) for many years. Today, you can do it yourself in ArcGIS Online by accessing satellite imagery provided in the Living Atlas of

The Global Meteorological Institute is compiling case studies of the deadliest and most powerful Pacific typhoons since 1950. At the top of the list is Typhoon Haiyan, known as Super Typhoon Yolanda in the Philippines. This storm was one of the most intense tropical cyclones on record. Yolanda, a Category 5 Super Typhoon, caused over 6,000 fatalities. With sustained winds of 195 mph, it was the strongest typhoon to ever make landfall. That historic landfall in the Philippines took place on November 8, 2013.

You have been asked to prepare a map to be included in the Typhoon Yolanda case study. Your map should include the following:

- Satellite imagery of the location of Yolanda from November 5, when the storm became a typhoon, to November 11, when it broke apart after making landfall in Vietnam
- A storm path consisting of points locating the eye of the storm
- Map notes that include basic facts about the typhoon associated with each date

### Build skills in these areas

- Adding MODIS imagery to ArcGIS from the Living Atlas of the World
- Filtering imagery to select images from specific dates
- Creating a sequence of map notes from imagery to illustrate a storm track and provide basic storm facts
- Changing a Map Note symbol

## What you need

Estimated time: 30 minutes - 1 hour

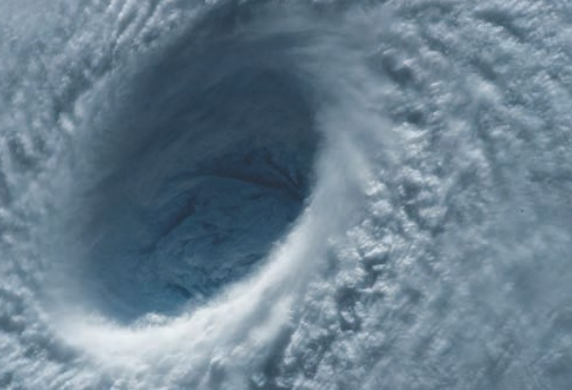

Publication date: March 14, 2019

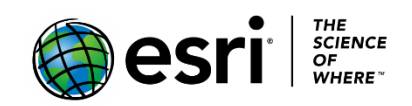

- 1. Sign into your ArcGIS Online organization account and open a new map
- 2. Save your map as Yolanda 2013. Give the map appropriate tags and provide a summary.
- 3. Add MODIS Aqua imagery to your map.
  - a. Click the Add Content to Map icon and select Browse Living Atlas Layers. Uncheck the box that says Within map area.
  - b. From the All Categories list, select Imagery and Temporal Imagery.

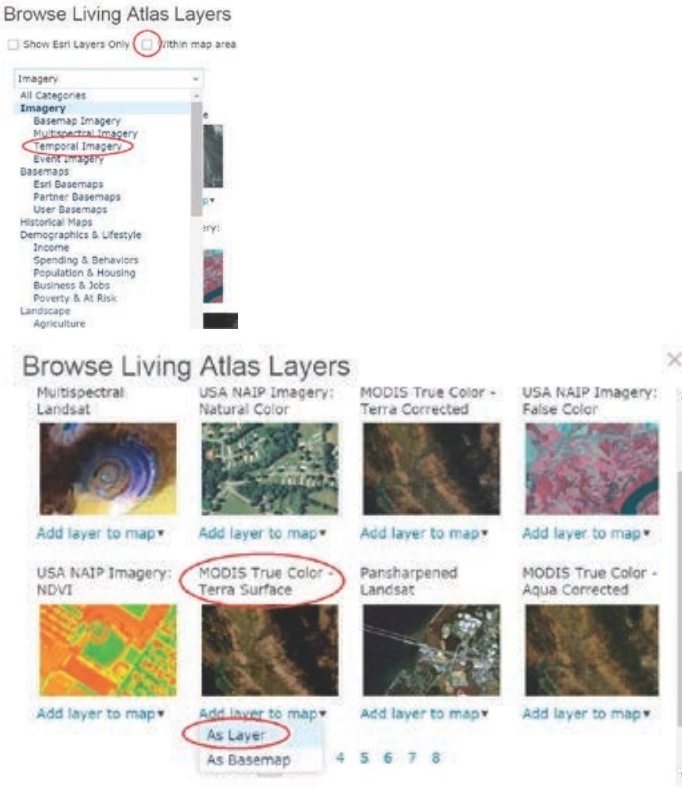

- c. On the first page of the temporal imagery list, select MODIS True Color Terra Surface. Select Add layer to map as Layer.
- d. Click Close.

You now have a map with the Topographic basemap and one layer called Select MODIS True Color – Terra Surface Reflectance. You will need a separate layer for each of the days from November 5 through November 11 (a total of seven layers) so you can create a picture of Yolanda's path during that period.

- 4. Copy MODIS layer:
  - a. Click the More Options icon (3 dots) below the MODIS layer and select Copy. You should now see a layer called MODIS True Color – Terra Surface Reflectance – Copy.
  - b. Repeat this process five more times until you have seven MODIS layers.
  - c. Save your map.

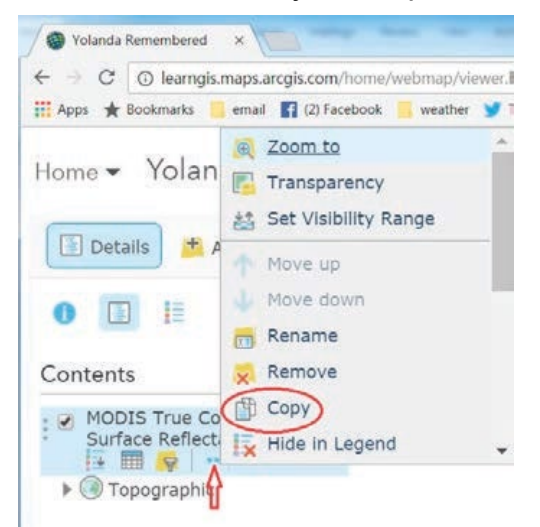

#### Contents

- MODIS True Color -Terra Surface Reflectance - Copy
- MODIS True Color -Terra Surface Reflectance - Copy
- MODIS True Color -Terra Surface Reflectance - Copy -Copy
- MODIS True Color -Terra Surface Reflectance - Copy
- MODIS True Color -Terra Surface Reflectance - Copy
- MODIS True Color -Terra Surface Reflectance - Copy
- MODIS True Color -Terra Surface Reflectance
- ▶ ③ Topographic

- 5. Rename MODIS layers:
  - a. Click the More Options icon below the original MODIS layer (it does not say "Copy") and select rename.
  - b. Name this layer 11/5/2013.
  - c. In the same way, rename all the MODIS layer copies moving up from the bottom of the list. Name each layer for a different date: 11/6/2013, 11/7/2013, etc.
  - d. Save your map.

| Co | nte | nts |
|----|-----|-----|
|    |     |     |

| <ul> <li>11/8/2013</li> <li>11/7/2013</li> <li>11/6/2013</li> <li>11/5/2013</li> <li>Topographic</li> <li>Yolanda Remembered</li> <li>C O learngis.maps.argis.com/home/webmap/viewer</li> <li>Apps * Bookmarks email (2) Facebook weather</li> <li>Home * Yolan</li> <li>Transparency</li> <li>Set Visibility Range</li> <li>Move up</li> <li>Move down</li> <li>Remare</li> <li>Contents</li> <li>C Copy</li> <li>MODIS True Co<br/>Terra Surface<br/>Reflectance - C</li> <li>MODIS True Co<br/>Terra Surface</li> <li>Remove Pop-up</li> <li>MODIS True Co<br/>Terra Surface</li> <li>Remove Pop-up</li> <li>MODIS True Co<br/>Terra Surface</li> <li>Reflectance - C</li> <li>Remove Pop-up</li> <li>MODIS True Co<br/>Terra Surface</li> <li>Reflectance - C</li> <li>Remove Pop-up</li> <li>MODIS True Co<br/>Terra Surface</li> <li>Reflectance - C</li> <li>Remove Pop-up</li> <li>MODIS True Co<br/>Terra Surface</li> <li>Reflectance - C</li> <li>Remove Pop-up</li> <li>MODIS True Co<br/>Terra Surface</li> <li>Reflectance - C</li> <li>Remove Pop-up</li> <li>MODIS True Co<br/>Terra Surface</li> <li>Reflectance - C</li> <li>Reflectance - C</li> </ul>                                                                                                    | 11/9/2013          |                              |         |  |
|----------------------------------------------------------------------------------------------------|--------------------|------------------------------|---------|--|
| <ul> <li>I1/8/2013</li> <li>I1/7/2013</li> <li>I1/6/2013</li> <li>I1/5/2013</li> <li>Topographic</li> <li>Valanda Remembered</li> <li>O learngis.maps.arcgis.com/home/webmap/viewer</li> <li>Apps</li> <li>Bookmarki</li> <li>email</li> <li>Q Facebook</li> <li>weather</li> <li>Move down</li> <li>Rename</li> <li>Contents</li> <li>Copy</li> <li>MODIS True Co<br/>Terra Surface<br/>Reflectance - c</li> <li>MODIS True Co<br/>Terra Surface<br/>Reflectance - c</li> <li>MODIS True Co<br/>Terra Surface</li> <li>Remove Pop-up</li> <li>MODIS True Co<br/>Terra Surface</li> <li>Remove Pop-up</li> <li>MODIS True Co<br/>Terra Surface</li> <li>Remove Pop-up</li> <li>MODIS True Co<br/>Terra Surface</li> <li>Remove Pop-up</li> <li>MODIS True Co<br/>Terra Surface</li> <li>Remove Pop-up</li> <li>MODIS True Co<br/>Terra Surface</li> <li>Model Surface</li> <li>Remove Pop-up</li> <li>MODIS True Co<br/>Terra Surface</li> <li>Remove Pop-up</li> <li>MODIS True Co<br/>Terra Surface</li> <li>Refresh Interval</li> <li>Timage Quality</li> <li>Refresh Interval</li> </ul>                                                                                                    |                    |                              |         |  |
| <ul> <li>I11/7/2013</li> <li>I11/6/2013</li> <li>I11/5/2013</li> <li>Topographic</li> <li>Yolanda Remembered *</li> <li>C @ learngis.maps.arcgis.com/home/webmap/viewerl</li> <li>Apps * Bookmarks email @ (2) Facebook weather *</li> <li>Home * Yolan</li> <li>Zoom to</li> <li>Transparency</li> <li>Set Visibility Range</li> <li>Move up</li> <li>Move down</li> <li>Rename</li> <li>Contents</li> <li>Renove Pop-up</li> <li>Keflectance - c</li> <li>Remove Pop-up</li> <li>Image Display</li> <li>MODIS True Corterra Surface Reflectance - c</li> <li>MODIS True Corterra Surface Reflectance - c</li> <li>MODIS True Corterra Surface Reflectance - c</li> <li>Reflectance - c</li> <li>Reflectance - c</li> </ul>                                                                                                    | 2 11/8/2013        |                              |         |  |
| <ul> <li>I11/6/2013</li> <li>I11/5/2013</li> <li>Topographic</li> <li>Yolanda Remembered ×</li> <li>C @ learngis.maps.arcgis.com/home/webmap/viewer.</li> <li>Apps * Bookmarks email © (2) Facebook weather *</li> <li>Home * Yolan</li> <li>Zoom to</li> <li>Transparency</li> <li>Set Visibility Range</li> <li>Move up</li> <li>Move down</li> <li>Rename</li> <li>Contents</li> <li>Renove Pop-up</li> <li>Reflectance - C</li> <li>Remove Pop-up</li> <li>Trans Surface Reflectance - C</li> <li>MODIS True Co Terra Surface Reflectance - C</li> <li>MODIS True Co Terra Surface Reflectance - C</li> <li>MODIS True Co Terra Surface Reflectance - C</li> <li>MODIS True Co Terra Surface Reflectance - C</li> <li>Reflectance - C</li> <li>MoDIS True Co Terra Surface Reflectance - C</li> <li>Reflectance - C</li> <li>Reflectance - C</li> </ul>                                                                                                    | 11/7/2013          |                              |         |  |
| <ul> <li>✓ 11/5/2013</li> <li>✓ Topographic</li> <li>✓ Volanda Remembered ×</li> <li>C ② Learngis.maps.arcgis.com/home/webmap/viewer.</li> <li>Apps ★ Bookmarks • email ② (2) Facebook • weather ×</li> <li>Home × Yolan</li> <li>Ø Zoom to</li> <li>Transparency</li> <li>Set Visibility Range</li> <li>Move up</li> <li>Move down</li> <li>Rename</li> <li>Contents</li> <li>Ø Copy</li> <li>MODIS True Corterra Surface Reflectance - Corterra Surface Reflectance - Corterra S</li></ul>                                                                                                    | 11/6/2013          |                              |         |  |
| Yolanda Remembered   C   I Apps   Reps   Rename   Contents   MODIS True Co   Reflectance - C   Remove Pop-up   Terra Surface   Reflectance - C   MODIS True Co   Terra Surface   Reflectance - C   MODIS True Co   Terra Surface   Reflectance - C   MODIS True Co   Terra Surface   Reflectance - C   MODIS True Co   Terra Surface   Reflectance - C   Reflectance - C   MODIS True Co   Terra Surface   Reflectance - C   MODIS True Co   Terra Surface   Reflectance - C   Reflectance - C <td>11/5/2013</td> <td></td> <td></td> <td></td>                                                                                                    | 11/5/2013          |                              |         |  |
| Yolanda Remembered       ×         ←       C       ① learngis.maps.arcgis.com/home/webmap/viewer.         Home       Yolan       @ Zoom to         Image: Transparency       Image: Transparency         Image: Transparency       Image: Transparency         Image: Transparency       Image: Transparency         Image: Transparency       Image: Transparency         Image: Transparency       Image: Transparency         Image: Transparency       Image: Transparency         Image: Transparency       Image: Transparency         Image: Transparency       Image: Transparency         Image: Transparency       Image: Transparency         Image: Transparency       Image: Transparency         Image: Contents       Image: Transparency         Image: Contents       Image: Transparency         Image: Contents       Image: Transparency         Image: Display       Image: Transparency         Image: Display       Image: Transparency         Image: Display Order       Image: Transparency         Image: Display Order       Image: Transparency         Image: Display Transparency       Image: Transparency         Image: Transparency       Image: Transparency         Image: Transparency       Image: Transparency                                                                                                    | 🕨 🛞 Topograph      | ic                           |         |  |
| Yolanda Remembered       ×            ← C                                                                                                    | ***                |                              |         |  |
| <ul> <li>C () learngis.maps.arcgis.com/home/webmap/viewer.l</li> <li>Apps ★ Bookmarks email (2) Facebook weather *</li> <li>Home ▼ Yolan</li> <li>② Zoom to</li> <li>③ Transparency</li> <li>☆ Set Visibility Range</li> <li>Move up</li> <li>Move down</li> <li>Rename</li> <li>Contents</li> <li>③ Copy</li> <li>MODIS True Co<br/>Terra Surface<br/>Reflectance - C</li> <li>Ø MODIS True Co<br/>Terra Surface<br/>Reflectance - C</li> <li>Ø MODIS True Co<br/>Terra Surface<br/>Reflectance - C</li> <li>Ø MODIS True Co<br/>Terra Surface<br/>Reflectance - C</li> <li>Ø MODIS True Co<br/>Terra Surface<br/>Reflectance - C</li> <li>Ø MODIS True Co<br/>Terra Surface<br/>Reflectance - C</li> <li>Ø MODIS True Co<br/>Terra Surface<br/>Reflectance - C</li> <li>Ø MODIS True Co<br/>Terra Surface<br/>Reflectance - C</li> <li>Ø MODIS True Co<br/>Terra Surface<br/>Reflectance - C</li> <li>Ø MODIS True Co<br/>Terra Surface<br/>Reflectance - C</li> <li>Ø MODIS True Co<br/>Terra Surface<br/>Reflectance - C</li> <li>Ø MODIS True Co<br/>Terra Surface<br/>Reflectance - C</li> <li>Ø MODIS True Co<br/>Terra Surface<br/>Reflectance - C</li> <li>Ø Refresh Interval</li> <li>Ø Topographic</li> </ul>                                                                                                    | Yolanda Remembered | × 🔳                          |         |  |
| Home Yolan   Details   Details   Details   Move up   Move up   Move down   Rename   Contents   Reflectance - C   MODIS True Co   Terra Surface   Reflectance - C   MODIS True Co   Terra Surface   Reflectance - C   MODIS True Co   Terra Surface   Reflectance - C   MODIS True Co   Terra Surface   Reflectance - C   MODIS True Co   Terra Surface   Reflectance - C   MODIS True Co   Terra Surface   Reflectance - C   MODIS True Co   Terra Surface   Reflectance - C   MODIS True Co   Terra Surface   Reflectance - C   Reflectance - C   R                                                                                                    | ← → C ① learngis.  | maps.arcgis.com/home/webmap/ | viewer, |  |
| Home Volan<br>Details Set Visibility Range<br>Details Set Visibility Range<br>Move up<br>Move down<br>Rename<br>Contents<br>MODIS True Co<br>Terra Surface<br>Reflectance - C<br>MODIS True Co<br>Terra Surface<br>Reflectance - C<br>MODIS True Co<br>Terra Surface<br>Reflectance - C<br>MODIS True Co<br>Terra Surface<br>Reflectance - C<br>MODIS True Co<br>Terra Surface<br>Reflectance - C<br>MODIS True Co<br>Terra Surface<br>Reflectance - C<br>MODIS True Co<br>Terra Surface<br>Reflectance - C<br>MODIS True Co<br>Terra Surface<br>Reflectance - C<br>MODIS True Co<br>Terra Surface<br>Reflectance - C<br>MODIS True Co<br>Terra Surface<br>Reflectance - C<br>MODIS True Co<br>Terra Surface<br>Reflectance - C<br>MODIS True Co<br>Terra Surface<br>Reflectance - C<br>MODIS True Co<br>Terra Surface<br>Reflectance - C<br>Reflectance - C                                                                    | Apps 🏦 Bookmarks   | email 🛐 (2) Facebook 🔛 weath | er 👿    |  |
| Image Details       Image Display         Image Display       Image Display         Image Display       Image Display         Image Displa                                                                                                    | Home - Yolan       | Zoom to                      | Î       |  |
| <ul> <li>Details</li> <li>Move up</li> <li>Move up</li> <li>Move down</li> <li>Rename</li> <li>Contents</li> <li>MODIS True Correra Surface</li> <li>Reflectance - Correra Surface</li> <li>MODIS True Correra Surface</li> <li>Remove Pop-up</li> <li>MODIS True Correra Surface</li> <li>Image Display</li> <li>Image Display Order</li> <li>Image Quality</li> <li>Reflectance</li> <li>Reflectance</li> <li>Ref</li></ul>                                                                                                    |                    | Cat Maile Bar as             |         |  |
| Move up<br>Move down<br>Move down<br>Rename<br>Contents<br>MODIS True Co<br>Terra Surface<br>Reflectance - C<br>MODIS True Co<br>Terra Surface<br>Reflectance - C<br>MODIS True Co<br>Reflectance - C<br>Reflectance - C<br>Re                                                             | Details * A        | Set Visibility Range         |         |  |
| ●       Image Display         Contents       Image Display         Image Display       Image Display         Image Display                                                                                                    | (                  | ↑ Move up                    |         |  |
| Contents Remame<br>Remove<br>Copy<br>MODIS True Co<br>Terra Surface<br>Reflectance - C<br>MODIS True Co<br>Terra Surface<br>Reflectance - C<br>MODIS True Co<br>Terra Surface<br>Reflectance - C<br>MODIS True Co<br>Terra Surface<br>Reflectance - C<br>MODIS True Co<br>Terra Surface<br>Reflectance - C<br>MODIS True Co<br>Terra Surface<br>Reflectance - C<br>MODIS True Co<br>Terra Surface<br>Reflectance - C<br>MODIS True Co<br>Terra Surface<br>Reflectance - C<br>MODIS True Co<br>Terra Surface<br>Reflectance - C<br>MODIS True Co<br>Terra Surface<br>Reflectance - C<br>MODIS True Co<br>Terra Surface<br>Reflectance - C<br>Remove Pop-up<br>Terra Surface<br>Reflectance - C<br>Reflectance - C<br>Reflec                                                                 | 0 🔳 💷              | Wove down                    |         |  |
| Contents       Remove         Image Display       Image Display         Image Display       Image Display         Image Display                                                                                                    |                    | Rename                       |         |  |
| <ul> <li>MODIS True Co<br/>Terra Surface<br/>Reflectance - C</li> <li>MODIS True Co<br/>Terra Surface<br/>Reflectance - C</li> <li>MODIS True Co<br/>Terra Surface<br/>Reflectance - C</li> <li>Image Display</li> <li>Image Display Order</li> <li>Image Quality</li> <li>Refresh Interval</li> </ul>                                                                                                    | Contents           | Remove                       |         |  |
| <ul> <li>MODIS True Co<br/>Terra Surface<br/>Reflectance - C</li> <li>MODIS True Co<br/>Terra Surface<br/>Reflectance - C</li> <li>MODIS True Co<br/>Terra Surface<br/>Reflectance - C</li> <li>Image Display</li> <li>Image Display Order</li> <li>Image Quality</li> <li>Reflectance</li> <li>Reflectance</li> <li></li></ul>                                                                                                    | - MODIC THE C      | Сору                         |         |  |
| Reflectance - C       Remove Pop-up         MODIS True Co       Configure Pop-up         Terra Surface       Image Display         MODIS True Co       Image Display         Image Display Order       Image Quality         Reflectance       Reflectance         Image Display Image Display Order       Image Quality         Reflectance       Reflectance         Image Display Image Display Order       Image Quality         Reflectance       Reflectance         Image Display Image Display       Image Quality         Image Display Image Display       Image Display                                                                                                    | Terra Surface      | Hide in Legend               |         |  |
| <ul> <li>MODIS True Co<br/>Terra Surface<br/>Reflectance - C</li> <li>MODIS True Co<br/>Terra Surface</li> <li>Image Display</li> <li>Image Display Order</li> <li>Image Quality</li> <li>Reflectance</li> <li>Reflectance</li> <l< td=""><td>Reflectance - Co</td><td>Remove Pop-up</td><td></td><td></td></l<></ul>                                                                                                    | Reflectance - Co   | Remove Pop-up                |         |  |
| Reflectance - C<br>MODIS True Co<br>Terra Surface<br>Reflectance - C<br>Terra Surface<br>Reflectance<br>Reflectance<br>Refl | MODIS True Co      | Configure Pop-up             |         |  |
| MODIS True Co<br>Terra Surface<br>Reflectance<br>Terra Surface<br>Reflectance<br>Topographic                                                                                                    | Reflectance - C    | 🧑 Image Display              |         |  |
| Terra Surface Reflectance Reflectance Ref                                                                                                    |                    | Image Display Order          |         |  |
| Reflectance                                                                                                    | Terra Surface      | Image Quality                |         |  |
| F () Topographic                                                                                                    | Reflectance        | 🛃 Refresh Interval           | *       |  |
|                                                                                                    | Topographic        |                              |         |  |
|                                                                                                    | Renam              | e                            |         |  |
| Rename                                                                                                    |                    |                              |         |  |
| Rename                                                                                                    | Lavor Name         | New E 2012                   |         |  |

- 6. Re-center your map and zoom to an appropriate scale.
  - a. Turn off all the MODIS layers in your map.
  - b. Use the Find box to search for Philippines and center your map on the Republic of the Philippines.
  - c. Close the Search results window.
  - d. Zoom out slightly until the extent of your map is like the one below.
  - e. Bookmark this extent and name it Yolanda.

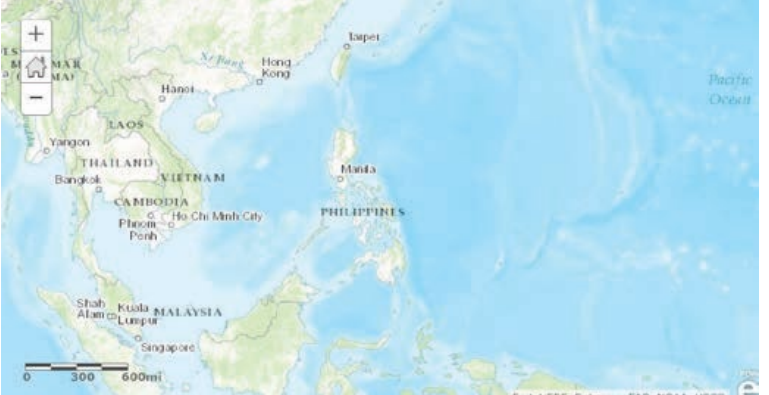

7. Set acquisition dates for MODIS imager layers.a. Click the filter icon beneath the 11/5/2013 layer.

11/5/2013

- b. Click NO, CREATE A NEW FILTER.
- c. Click ADD ANOTHER EXPRESSION.
- d. Change the filter so that Acquisition Date is on 11/5/2013 then click the date in the dropdown calendar.
- e. Click Apply filter.
- f. Turn on the 11/5/2013 layer to see imagery of the storm on that date.
- g. Save your map.
- h. Repeat these steps to change each layer's acquisition date to the date in the layer name.

Filter: MODIS True Color - Aqua Corrected Reflectance

| View Edit                                                |                                                                                                    |  |
|----------------------------------------------------------|----------------------------------------------------------------------------------------------------|--|
| dataset_id is 'MODIS_Aqua                                | _CorrectedReflectance_TrueColor'                                                                                |  |
| REMOVE FILTER                                            | CLOSE                                                                                                    |  |
| /ilter: 11/5/2013                                        |                                                                                                    |  |
| Vew Edt                                                  | No. of the second second second second second second second second second second second second second second se |  |
| Distay Natures in the layer that match the following exp | Add and the represent Add a set                                                                                 |  |
| Augustandam */state */state/2022<br>() Ani Servature (   | Red Disper                                                                                                    |  |
|                                                          |                                                                                                    |  |
|                                                          | CLONE CLONE                                                                                                    |  |

- i. Save your map.
- j. Turn off each of the MODIS layers.

- 8. Add a Map Notes layer:
  - a. Turn on the layer names 11/5/2013.
  - b. Click Add>Add Map Notes.
  - c. Name the Map Note, Typhoon Yolanda.
  - d. Click Create.
- 9. Add points for the typhoon's center on each date.
  - a. Place the pushpin at the center of the large circular cloud mass to the east of the Philippines (the eye of the storm).
  - b. Enter the title: 11/5/2013.
  - c. Enter the following in the description box: tropical storm becomes a typhoon.
  - d. Click Change symbol and select the red star in the Shapes set.
  - e. Click Close.

| Points         |                                                                                                    |
|----------------|----------------------------------------------------------------------------------------------------|
| Title          | 11/5/2013                                                                                                    |
|                | $\begin{array}{c c} \mathbf{B} & I & \underline{\mathbf{U}} & \underline{\mathbf{A}} \star & \mathbf{W} \star &   \equiv \Xi \equiv \Xi \mid \Xi \\ \Xi &   \mathscr{I} \star & \mathscr{I} &   \Leftrightarrow & \heartsuit \end{array}$ |
| Description    | storm becomes a typhoon                                                                                                    |
| Image URL      | https://                                                                                                    |
| Image Link URL | https://                                                                                                    |
| DELETE         | HANGE SYMBOL CLOSE                                                                                                    |

- 10. Click Edit to stop editing and turn on the layer names 11/6/2013. Repeat the preceding steps to place a point on the center of Typhoon Yolanda for each of the remaining layers and dates.
- 11. Save your map when you have completed the series.
- 12. Use the following table to write an appropriate description for each date.

| Date       | Description |
|------------|-------------|
| 11/6/2013  |             |
| 11/7/2013  |             |
| 11/8/2013  |             |
| 11/9/2013  |             |
| 11/10/2013 |             |
| 11/11/2013 |             |

#### 13. Create map metadata:

a. Go to your map's Details page (information > More Details).

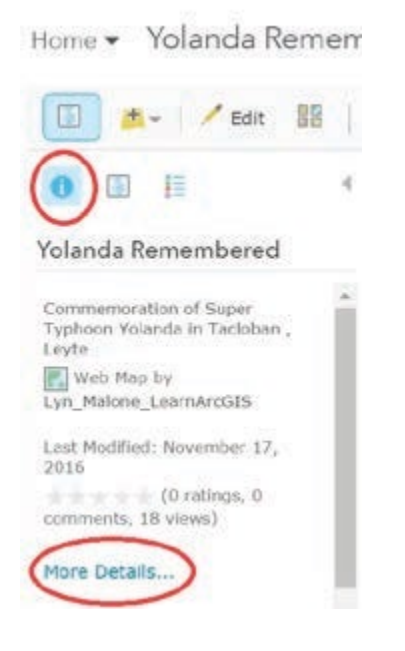

b. Enter appropriate text in the Description box. The description should include facts about the typhoon and the reason the map was created.

Your map is ready to be incorporated into the Typhoon Yolanda case study. It shows the location of the typhoon's eye on each day from November 5–11, 2013 and provides a note about its status on each of those days.

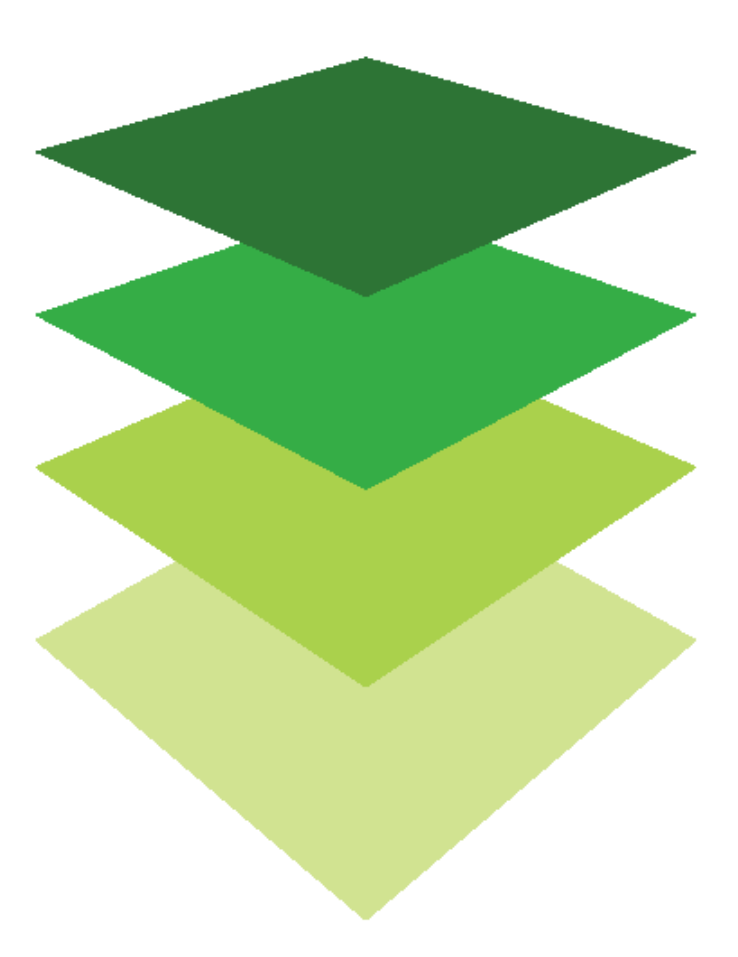

Copyright © 2018 Esri. All rights reserved. https://www.esri.com/